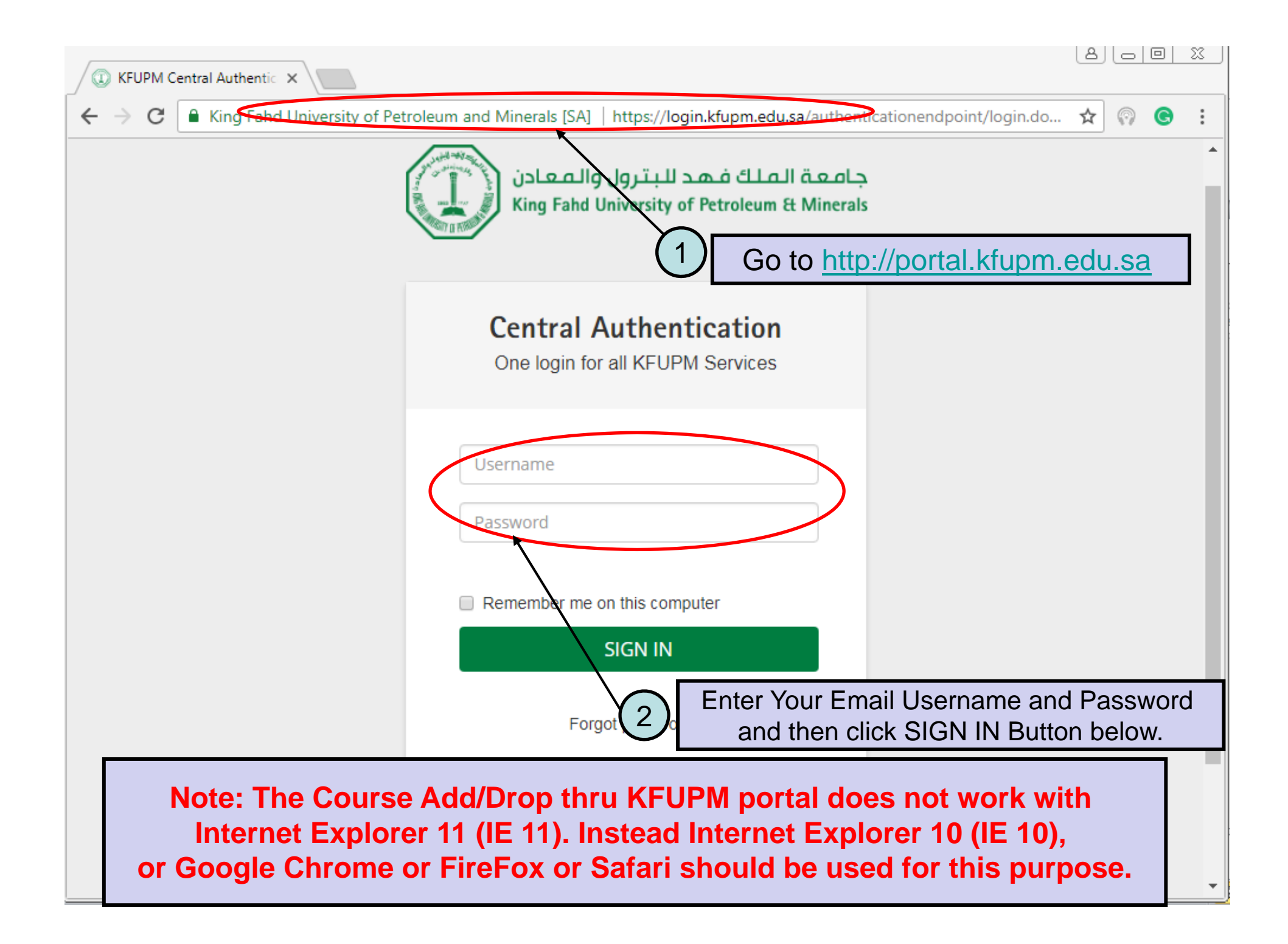

| 🐴 🔻 🗟 👻 🖃 🖶 👻 Pag                             | je 🔻 Safety 🔻 Tools 🔻 🔞 🔻 🔊 🕵      |                                                                                                    |
|-----------------------------------------------|------------------------------------|----------------------------------------------------------------------------------------------------|
| Registrar Services 172. It can be submitted t | 172. It can be submitted thru      | The Beginning of Time Preferences                                                                       |
|                                               | KFUPM Portal from Sunday 21st      | First Semester 2018-19                                                                                  |
| 🖻 Academics                                   | until Wednesday, 24th Jan, 2018    | No Data Found                                                                                           |
| 😁 Student Services                            | 3 Click "Registrar Se              | ervices"                                                                                                |
| 🛢 IT Corner                                   | 2. Failing to do registration      | Major Declaration                                                                                       |
|                                               | confirmation will result in        | INPORTANT If you complete RRED Year in two competents or loss you will be given                         |
|                                               | dropping of all courses after last | vour Choice #1. Otherwise you will be given any major except MF. FF. CHF. AMF. AFF.                     |
|                                               | i.e. 24th Jan, 2018 (after 4 PM).  | ACHE, PETE and ISE.                                                                                     |
|                                               |                                    |                                                                                                    |
|                                               | 3. Click Registration Information  | Students who complete ENGL Modules and MATH 001/002 with grades of C or better                          |
|                                               | for term 172.                      | of the majors listed below.                                                                             |
|                                               |                                    | THANK YOU FOR SAVING YOUR MAJOR CHOICES                                                                 |
|                                               |                                    | YOUR CURRENT MAIOR CHOICES ARE:                                                                         |
|                                               | Registration Tools                 | Choice 1: Geology                                                                                       |
|                                               | Register Classes (Add / Drop)      | Choice 2: Architectural Engineering                                                                     |
|                                               | Submit request for drop/withdraw   | Choice 3: Finance                                                                                       |
|                                               | from courses                       | • Choice 4: Computer Science<br>You can make changes to your Major Choices once more for the last time. |
|                                               | > Check course withdrawal status   |                                                                                                    |
|                                               | Submit Graduating Student          | Click here to update your Major Choices                                                                 |
|                                               | Information Form                   | Cilck here to upuate your major choices                                                                 |
|                                               | ≫ Student Detail Schedule          |                                                                                                    |
|                                               | ➢ Course Offerings                 |                                                                                                    |
|                                               | ≫ Courses Status                   |                                                                                                    |
|                                               | Weekly Schedule                    | Click Weekly Schedule                                                                                   |
|                                               | » Registration Status              | Click Weekly Schedule                                                                                   |
| 동작화 주도 관계 문제 문제                               | Degree Audit                       |                                                                                                    |

| جامعة الملك فهد للبترول والمعادن<br>King Fahd University of Petroleum & Minerals |                               |  |  |
|----------------------------------------------------------------------------------|-------------------------------|--|--|
| Browse al Information Student                                                    |                               |  |  |
| Weekly Schedule                                                                  |                               |  |  |
| Home > Student / Financial Aid > Registration > Weekly Schedule                  |                               |  |  |
|                                                                                  |                               |  |  |
| Ge to (DD/MM/YYY):                                                               |                               |  |  |
| Previous Week of Aug 10, 2015 (51 of 69)                                         |                               |  |  |
| No courses with assigned times this week.                                        |                               |  |  |
|                                                                                  |                               |  |  |
| Registration ristory = Look op Glasses = Detail Schedule                         |                               |  |  |
|                                                                                  |                               |  |  |
| RELEASE: 8.3.0.3                                                                 | Click "Next Week" till you go |  |  |
| Enter "24/06/2018" in the empty box and click "Submit"                           | to "Week of June 24,2018"     |  |  |

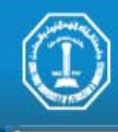

جامعة الملك فهد للبترول والمعادن King Fahd University of Petroleum & Minerals

Browse al Information Student

## Weekly Schedule

Home > Student / Financial Aid > Registration > Weekly Schedule

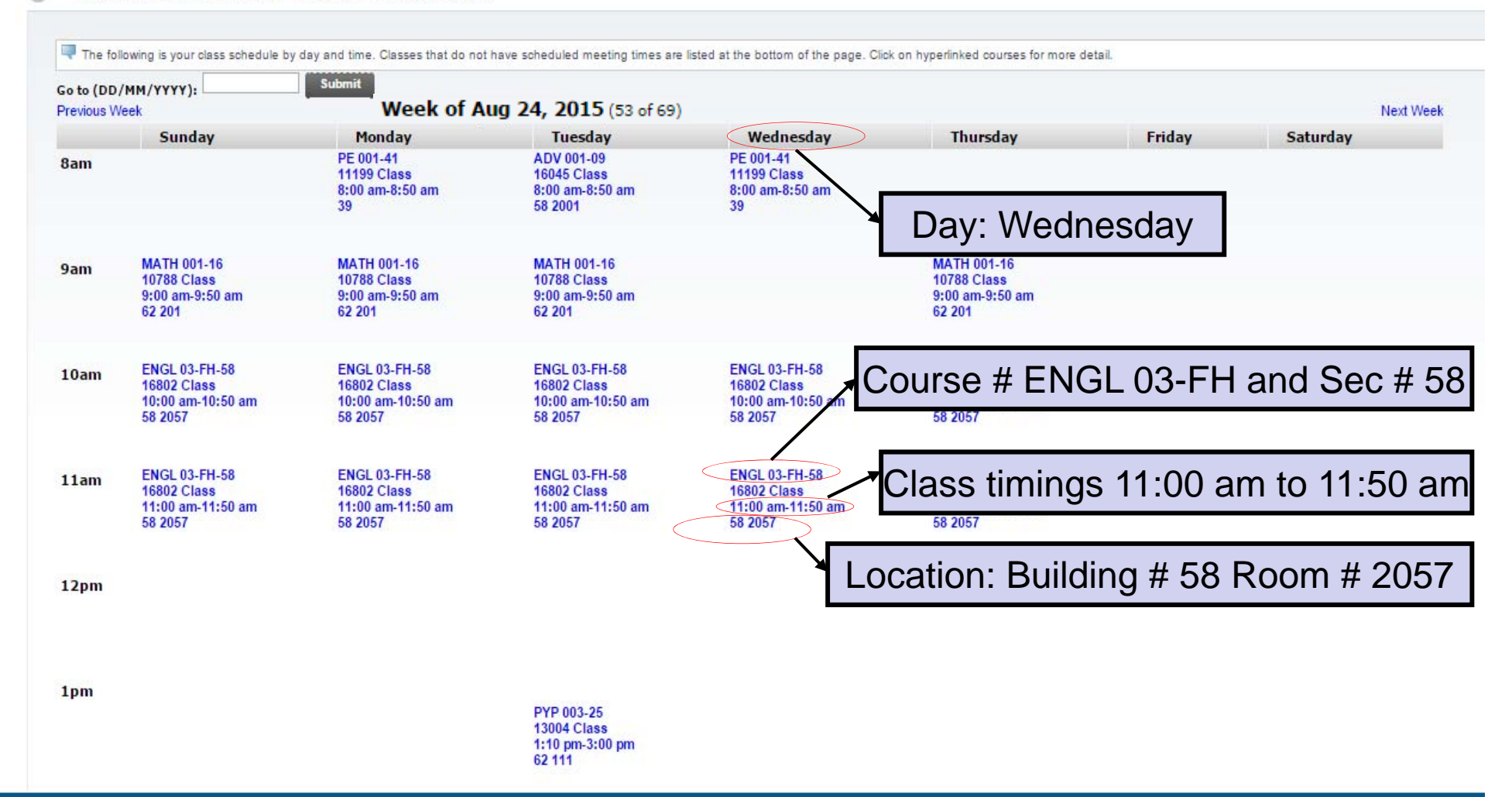